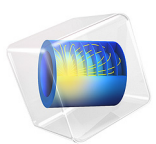

# Prestressed Bolts in a Tube Connection

# Introduction

A tube connection consisting of a flange with eight prestressed bolts as shown Figure 1 is subjected to a set of loads consisting of an internal pressure, an axial force, and an external bending moment.

In this example, you will apply the preload to the bolts in an initial study step. You will then study how the stress state in the tube and the bolts varies with the applied load.

You will also create a number of stress classification lines, along which a stress linearization is performed.

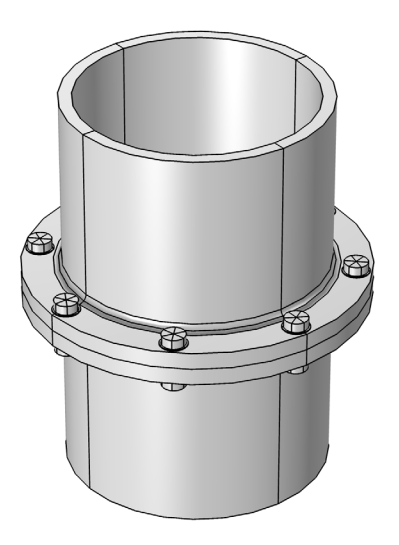

## Figure 1: Tube connection.

# Model Definition

The tube is made of steel and has an inner diameter of 360 mm and thickness of 20 mm. The flange has an outer diameter of 520 mm and a thickness of 26 mm. At the transition from the pipe to the flange there is a fillet with radius 12 mm.

Eight M24 bolts are used to connect the flanges. Each bolt is prestressed by 150 kN.

The load consists of:

- A constant internal pressure of 30 bar
- A bending moment on the pipe which varies from 0 to 40 kNm
- A constant axial force of 500 kN

Because of the symmetry in both load and geometry, you only need to analyze one half of one of the flanges. As symmetry conditions cannot be applied on the contacting surfaces, the lower half of the model is replaced by a rigid plane.

Two contact regions are modeled. One contact pair acts between the bottom surface of the flange and the rigid plane which supplies the symmetry condition with respect to contact. The other contact pair acts between the washers under the bolt heads and the flange. The possibility to automatically detect potential contact surfaces is used when creating the contact pairs. To improve the accuracy of the contact between the washers and the flange, the augmented Lagrangian contact method is used; the first contact uses the default penalty method.

# Results and Discussion

After the pretension step, there is a tensile stress in the bolt, and compressive stress in the flange under the bolt. This is illustrated in Figure 2. The external loads applied after in the second step are visualized in Figure 3.

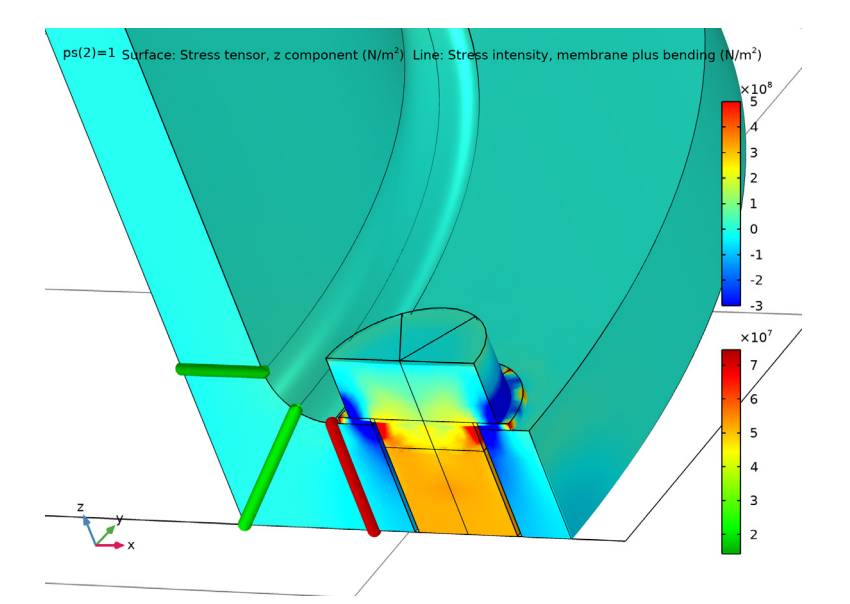

Figure 2: The axial stress after the pretension step.

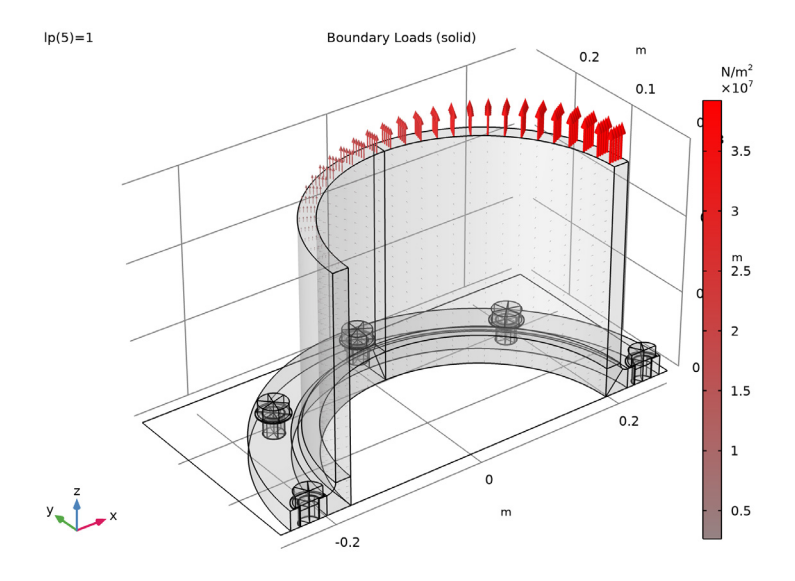

Figure 3: Applied external loads.

The stress state at maximum external load is shown in Figure 4. The stress state on the inner side of the bolt has increased significantly, and the stress is no longer uniform. Furthermore, a stress of the order of 300 MPa has developed in the fillet between the tube and the flange. This stress is caused by local bending, since the flange no longer is in contact with the mating surface at the tensile side.

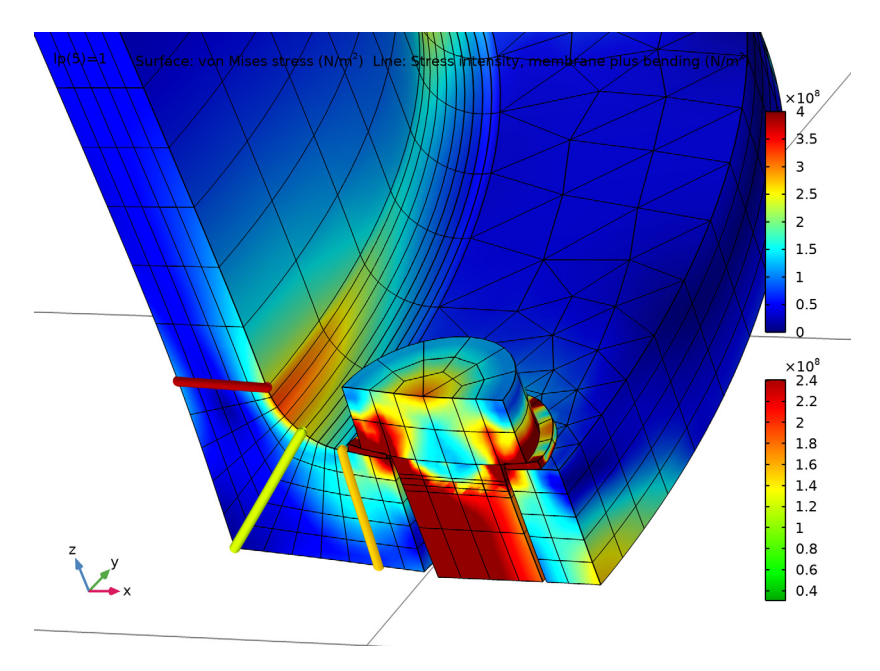

Figure 4: Equivalent stress at the maximum external load.

The applied external load in this example makes the bolted joint excessively loaded. This is displayed in Figure 5, where the bolt forces become significantly uneven. Actually, the conditions are even worse than what the average force indicates. The bolt is subjected to bending with a non-uniform stress distribution over the cross section. The maximum stress has increased from the prestress value and the progression is fast. The development of the axial stress in two points on opposite sides of the bolt is displayed in Figure 6. The points are located in the *xz*-symmetry plane. One point is as close to the tube centerline as possible and the other is as far out as possible.

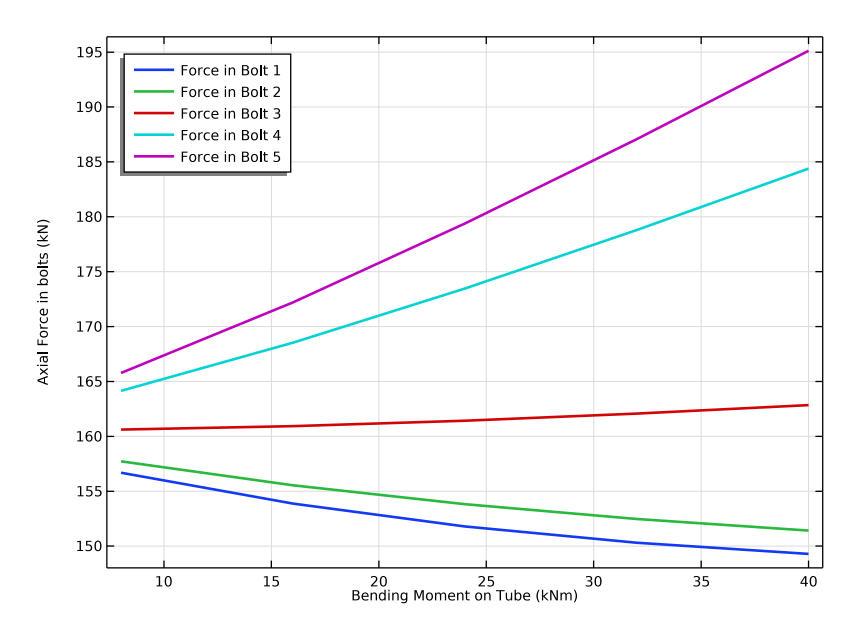

Figure 5: The bolt force as a function of the tensile force.

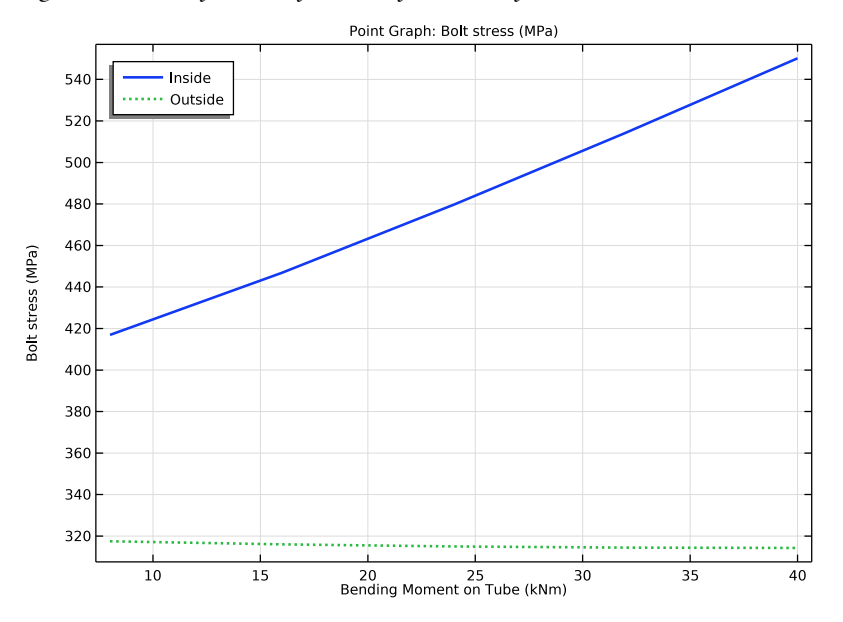

Figure 6: The development of the bolt stress at two different positions in the cross section.

The plots of the contact pressure between the mating flanges are shown in Figure 7 and Figure 8. By comparing these two figures, it is clear that the contact pressure shifts away from the initially prestressed area, which at the peak load becomes almost stress free. This observation indicates that there are too few bolts that connect the two parts with each other.

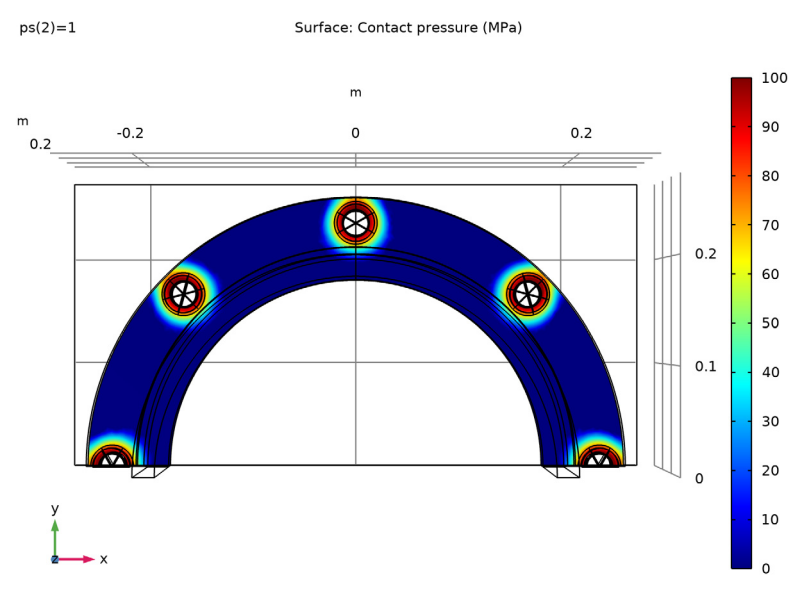

Figure 7: Contact pressure between the flanges after pretensioning the bolts.

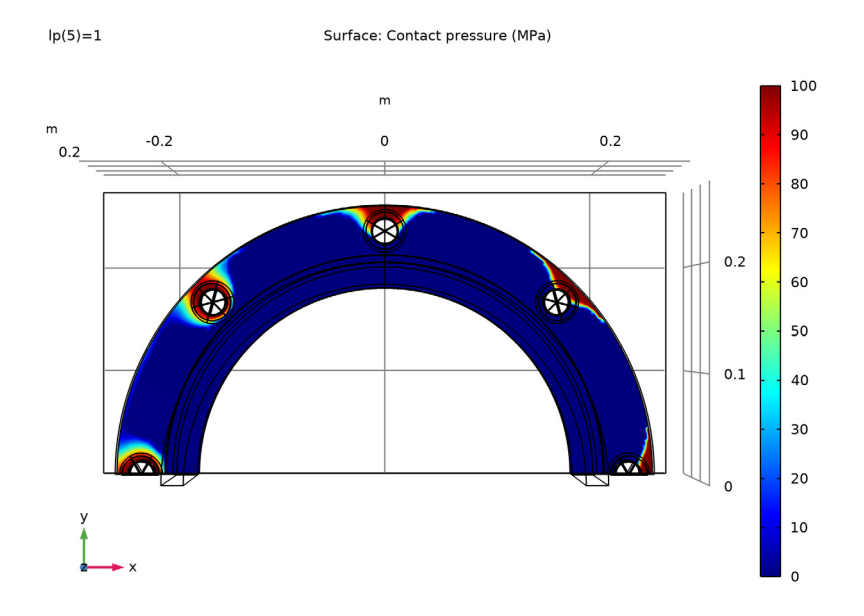

Figure 8: Contact pressure between the flanges at full external load.

The linearized stresses along the six stress classification lines are shown in Figure 9 to Figure 14. The stress component 22 is, with the chosen orientation, the direct stress in the xz-plane. The hoop stress would be component 33.

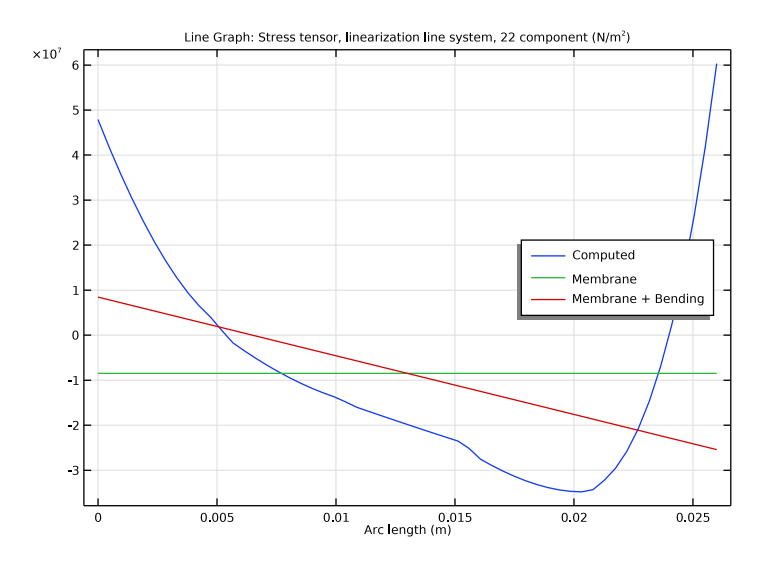

Figure 9: Linearized stresses (hoop direction) along stress classification line 1.

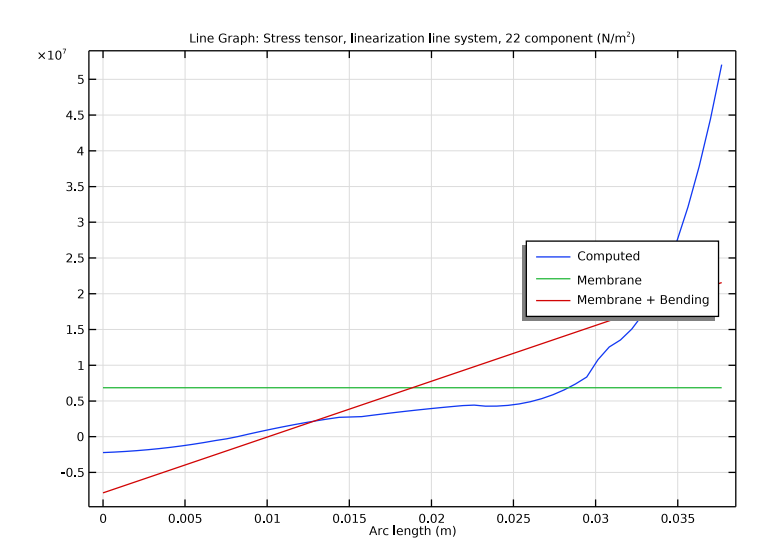

Figure 10: Linearized stresses (hoop direction) along stress classification line 2.

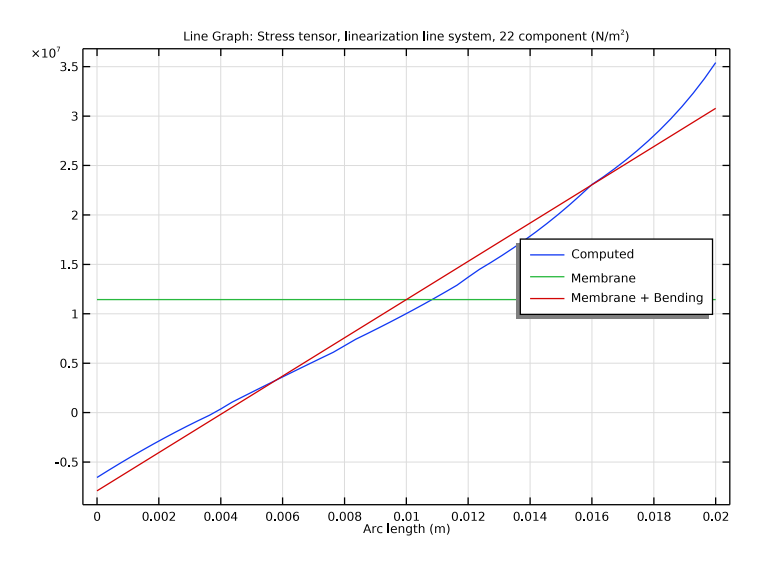

Figure 11: Linearized stresses (hoop direction) along stress classification line 3.

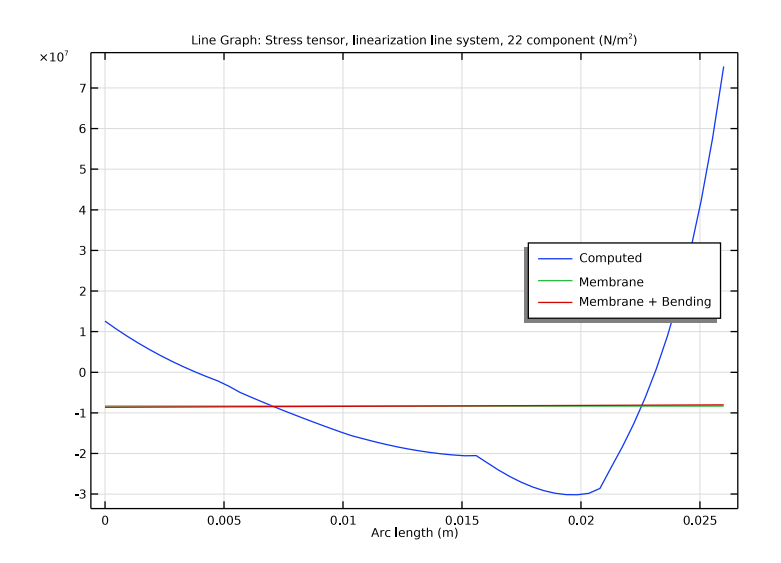

Figure 12: Linearized stresses (hoop direction) along stress classification line 4.

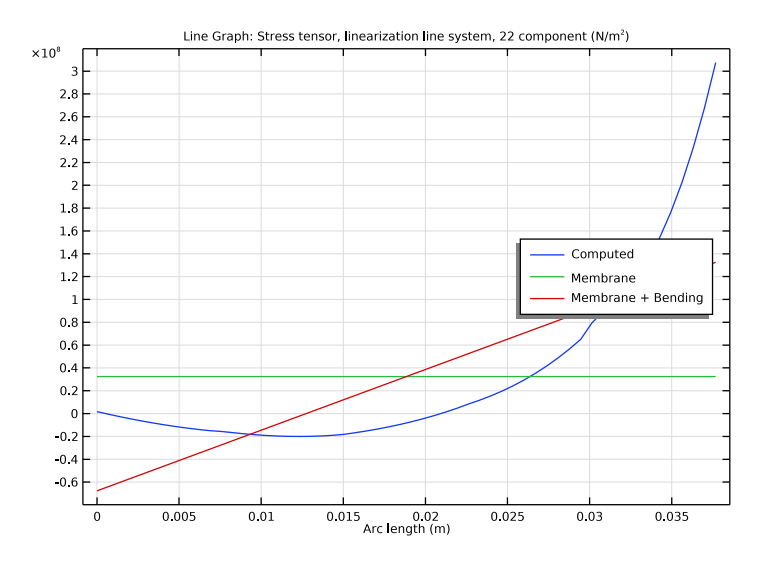

Figure 13: Linearized stresses (hoop direction) along stress classification line 5

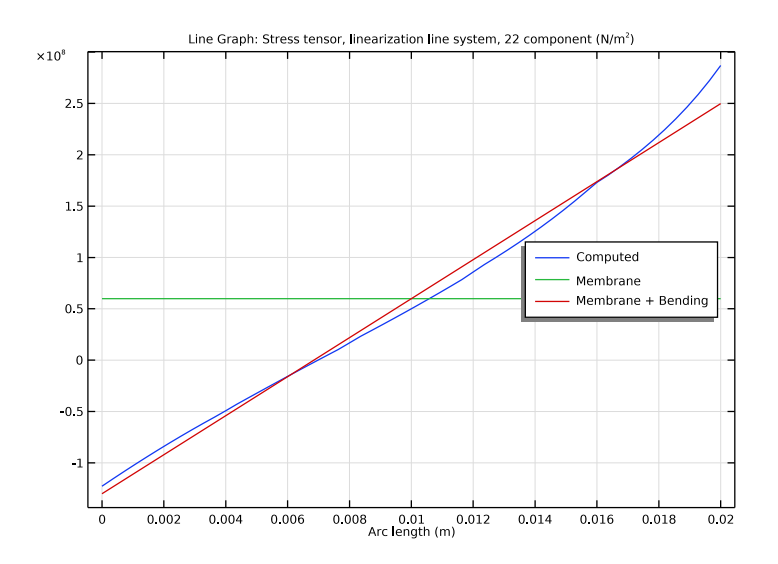

Figure 14: Linearized stresses (hoop direction) along stress classification line 6.

# Notes About the COMSOL Implementation

The analysis is performed in two steps. In the first step, the effects of pretensioning the bolts are computed, and in the second step, the external load on the tube is applied as a parametric sweep.

The prestress in the bolts is introduced using the built-in **Bolt Pretension** node. This feature creates one degree of freedom for each bolt, which can be interpreted as the elongation of the bolt caused by the prestress. This degree of freedom is then kept fixed when the service loads are applied.

In order to keep the solution time down, a coarse mesh is used, and it probably needs a refinement if accurate and quantitative stress results are required.

**Application Library path:** Structural\_Mechanics\_Module/ Contact\_and\_Friction/tube\_connection

## Modeling Instructions

From the File menu, choose New.

## NEW

In the New window, click Model Wizard.

#### MODEL WIZARD

- I In the Model Wizard window, click 间 3D.
- 2 In the Select Physics tree, select Structural Mechanics>Solid Mechanics (solid).
- 3 Click Add.
- 4 Click 🔿 Study.
- 5 In the Select Study tree, select General Studies>Stationary.
- 6 Click 🗹 Done.

### GLOBAL DEFINITIONS

#### Parameters 1

- I In the Model Builder window, under Global Definitions click Parameters I.
- 2 In the Settings window for Parameters, locate the Parameters section.

## **3** Click **b** Load from File.

**4** Browse to the model's Application Libraries folder and double-click the file tube\_connection\_parameters.txt.

## GEOMETRY I

Insert the geometry sequence from the tube\_connection\_geom\_sequence.mph file.

- I In the Geometry toolbar, click Insert Sequence.
- 2 Browse to the model's Application Libraries folder and double-click the file tube\_connection\_geom\_sequence.mph.

## Form Union (fin)

- I In the Model Builder window, under Component I (compl)>Geometry I click Form Union (fin).
- 2 In the Settings window for Form Union/Assembly, locate the Form Union/Assembly section.
- 3 From the Action list, choose Form an assembly.
- 4 From the Pair type list, choose Contact pair.
- 5 Click 🔚 Build Selected.
- 6 Click the + Zoom Extents button in the Graphics toolbar.

Inspect the contact pair selections and adjust them if necessary. One of the automatically generated contact pairs is not used.

#### DEFINITIONS

## Contact Pair I (ap I)

Small sliding is expected so you can speed up the computation by changing the mapping method.

- I In the Model Builder window, expand the Component I (compl)>Definitions node, then click Contact Pair I (apl).
- 2 In the Settings window for Pair, locate the Advanced section.
- **3** From the Mapping method list, choose Initial configuration.

#### Contact Pair 2 (ap2)

This contact pair is only used to collect the bolt boundaries at the symmetry plane, which correspond to the destination boundaries.

- I In the Model Builder window, click Contact Pair 2 (ap2).
- 2 In the Settings window for Pair, locate the Destination Boundaries section.

- 3 Click here a Create Selection.
- 4 In the **Create Selection** dialog box, type bolts\_symmetry in the **Selection name** text field.
- 5 Click OK.

## Contact Pair 3 (ap3)

- I In the Model Builder window, click Contact Pair 3 (ap3).
- 2 In the Settings window for Pair, locate the Advanced section.
- **3** From the Mapping method list, choose Initial configuration.
- **4** Click the **1** Swap Source and Destination button.

## Contact Pair 4 (ap4)

Assume a bonded contact between the washers and the bolt heads.

- I In the Model Builder window, click Contact Pair 4 (ap4).
- 2 In the Settings window for Pair, locate the Pair Type section.
- 3 Select the Manual control of selections and pair type check box.
- 4 From the Pair type list, choose Identity pair.
- 5 Locate the Frame section. From the Source frame list, choose Material (X, Y, Z).
- 6 From the Destination frame list, choose Material (X, Y, Z).

## COMPONENT I (COMPI)

Make sure that a well defined boundary tangents are available for the contact with friction.

## DEFINITIONS

Cylindrical System 2 (sys2) In the **Definitions** toolbar, click  $\swarrow^{z}$  **Coordinate Systems** and choose **Cylindrical System**.

Boundary System 1 (sys1)

- I In the Model Builder window, click Boundary System I (sysI).
- 2 In the Settings window for Boundary System, locate the Settings section.
- 3 Find the Coordinate names subsection. From the Create first tangent direction from list, choose Cylindrical System 2 (sys2).
- 4 From the Axis list, choose r.

Define selections to use later in the modeling.

## Symmetry boundaries (xz-plan)

- I In the **Definitions** toolbar, click here is a second second sec
- 2 In the Settings window for Box, type Symmetry boundaries (xz-plan) in the Label text field.
- 3 Locate the Geometric Entity Level section. From the Level list, choose Boundary.
- 4 Locate the Box Limits section. In the y maximum text field, type 0.
- **5** In the **z minimum** text field, type **0**.
- 6 Locate the Output Entities section. From the Include entity if list, choose Entity inside box.

#### Symmetry

- I In the **Definitions** toolbar, click **H Union**.
- 2 In the Settings window for Union, locate the Geometric Entity Level section.
- **3** From the Level list, choose **Boundary**.
- 4 Locate the Input Entities section. Under Selections to add, click + Add.
- 5 In the Add dialog box, in the Selections to add list, choose bolts\_symmetry and Symmetry boundaries (xz-plan).
- 6 Click OK.
- 7 In the Settings window for Union, type Symmetry in the Label text field.

Now create a selection for each bolt pretension cut.

#### Bolt\_pretension\_cut1

- I In the **Definitions** toolbar, click **here Explicit**.
- 2 In the Settings window for Explicit, type Bolt\_pretension\_cut1 in the Label text field.
- 3 Locate the Input Entities section. From the Geometric entity level list, choose Boundary.
- **4** Select Boundary 165 only.
- **5** Select the **Group by continuous tangent** check box.

## Bolt\_pretension\_cut2

- I In the **Definitions** toolbar, click 🗞 **Explicit**.
- 2 In the Settings window for Explicit, type Bolt\_pretension\_cut2 in the Label text field.
- 3 Locate the Input Entities section. From the Geometric entity level list, choose Boundary.
- **4** Select Boundary 211 only.
- **5** Select the **Group by continuous tangent** check box.

#### Bolt\_pretension\_cut3

- I In the **Definitions** toolbar, click **here Explicit**.
- 2 In the Settings window for Explicit, type Bolt\_pretension\_cut3 in the Label text field.
- **3** Locate the **Input Entities** section. From the **Geometric entity level** list, choose **Boundary**.
- **4** Select Boundary 277 only.
- **5** Select the **Group by continuous tangent** check box.

#### Bolt\_pretension\_cut4

- I In the Definitions toolbar, click 🗞 Explicit.
- 2 In the Settings window for Explicit, type Bolt\_pretension\_cut4 in the Label text field.
- 3 Locate the Input Entities section. From the Geometric entity level list, choose Boundary.
- 4 Select Boundary 343 only.
- 5 Select the Group by continuous tangent check box.

#### Bolt\_pretension\_cut5

- I In the Definitions toolbar, click http://www.click.ic.
- 2 In the Settings window for Explicit, type Bolt\_pretension\_cut5 in the Label text field.
- 3 Locate the Input Entities section. From the Geometric entity level list, choose Boundary.
- **4** Select Boundary **399** only.
- **5** Select the **Group by continuous tangent** check box.

#### ADD MATERIAL

- I In the Home toolbar, click 🙀 Add Material to open the Add Material window.
- 2 Go to the Add Material window.
- 3 In the tree, select **Built-in>Structural steel**.
- 4 Click Add to Component in the window toolbar.
- 5 In the Home toolbar, click 🙀 Add Material to close the Add Material window.

## SOLID MECHANICS (SOLID)

#### Pressure

- I In the Model Builder window, under Component I (compl) right-click Solid Mechanics (solid) and choose Boundary Load.
- 2 In the Settings window for Boundary Load, type Pressure in the Label text field.
- **3** Select Boundaries 21, 22, 30, and 33 only.
- **4** Locate the Force section. From the Load type list, choose Pressure.

**5** In the *p* text field, type pressure.

Bending moment and axial force

- I In the Physics toolbar, click 🔚 Boundaries and choose Boundary Load.
- 2 In the Settings window for Boundary Load, type Bending moment and axial force in the Label text field.
- **3** Select Boundaries 20 and 35 only.
- 4 Locate the Force section. Specify the  $\mathbf{F}_A$  vector as

| 0                                                    | x |
|------------------------------------------------------|---|
| 0                                                    | у |
| lp*bendingStress*X/(pipeOuterDiameter/2)+axialStress | z |

Bolt Pretension 1

- I In the Physics toolbar, click 💥 Global and choose Bolt Pretension.
- 2 In the Settings window for Bolt Pretension, locate the Bolt Pretension section.
- **3** In the  $F_{\rm p}$  text field, type boltPrestressForce.

Bolt Selection 1

- I In the Model Builder window, expand the Bolt Pretension I node, then click Bolt Selection I.
- 2 In the Settings window for Bolt Selection, locate the Boundary Selection section.
- **3** From the Selection list, choose Bolt\_pretension\_cut1.

Bolt Pretension 1

In the Model Builder window, click Bolt Pretension I.

Bolt Selection 2

- I In the Physics toolbar, click 📃 Attributes and choose Bolt Selection.
- 2 In the Settings window for Bolt Selection, locate the Bolt Selection section.
- 3 In the **Bolt label** text field, type Bolt\_2.
- 4 Locate the Boundary Selection section. From the Selection list, choose Bolt\_pretension\_cut2.

## Bolt Pretension 1

In the Model Builder window, click Bolt Pretension I.

## Bolt Selection 3

I In the Physics toolbar, click 🔙 Attributes and choose Bolt Selection.

- 2 In the Settings window for Bolt Selection, locate the Bolt Selection section.
- 3 In the **Bolt label** text field, type Bolt\_3.
- 4 Locate the Boundary Selection section. From the Selection list, choose Bolt\_pretension\_cut3.

#### Bolt Pretension 1

In the Model Builder window, click Bolt Pretension I.

#### Bolt Selection 4

- I In the Physics toolbar, click 📃 Attributes and choose Bolt Selection.
- 2 In the Settings window for Bolt Selection, locate the Bolt Selection section.
- 3 In the Bolt label text field, type Bolt\_4.
- 4 Locate the Boundary Selection section. From the Selection list, choose Bolt\_pretension\_cut4.

#### Bolt Pretension 1

In the Model Builder window, click Bolt Pretension I.

#### Bolt Selection 5

- I In the Physics toolbar, click 📃 Attributes and choose Bolt Selection.
- 2 In the Settings window for Bolt Selection, locate the Bolt Selection section.
- 3 In the **Bolt label** text field, type Bolt\_5.
- 4 Locate the Boundary Selection section. From the Selection list, choose Bolt\_pretension\_cut5.

#### Spring Foundation 1

- I In the Physics toolbar, click 📄 Domains and choose Spring Foundation.
- 2 In the Settings window for Spring Foundation, locate the Domain Selection section.
- **3** From the Selection list, choose All domains.
- 4 Locate the Spring section. From the Spring type list, choose Total spring constant.
- 5 In the  $\mathbf{k}_{\text{tot}}$  text field, type 1e10\*(1-ps).

#### Contact I

- I In the Physics toolbar, click 💭 Pairs and choose Contact.
- 2 In the Settings window for Contact, locate the Pair Selection section.
- 3 Under Pairs, click + Add.
- 4 In the Add dialog box, select Contact Pair I (apI) in the Pairs list.

- 5 Click OK.
- 6 In the Settings window for Contact, locate the Contact Surface section.
- 7 Select the Source external to current physics check box.

#### Contact 2

- I In the Physics toolbar, click 🔚 Pairs and choose Contact.
- 2 In the Settings window for Contact, locate the Pair Selection section.
- **3** Under Pairs, click + Add.
- 4 In the Add dialog box, select Contact Pair 3 (ap3) in the Pairs list.
- 5 Click OK.

Use the augmented Lagrangian method to improve the accuracy of the contact forces from the bolts.

- 6 In the Settings window for Contact, locate the Contact Method section.
- 7 From the Formulation list, choose Augmented Lagrangian.
- 8 Locate the Contact Pressure Penalty Factor section. From the Tuned for list, choose Speed.

Friction I

- I In the Physics toolbar, click 📃 Attributes and choose Friction.
- 2 In the Settings window for Friction, locate the Friction Parameters section.
- **3** In the  $\mu$  text field, type 0.15.

#### Continuity I

I In the Physics toolbar, click 💭 Pairs and choose Continuity.

Bonded contact is modeled using a continuity pair condition.

- 2 In the Settings window for Continuity, locate the Pair Selection section.
- **3** Under **Pairs**, click + **Add**.
- 4 In the Add dialog box, select Identity Boundary Pair 4 (ap4) in the Pairs list.
- 5 Click OK.

#### Symmetry I

- I In the Physics toolbar, click 🔚 Boundaries and choose Symmetry.
- 2 In the Settings window for Symmetry, locate the Boundary Selection section.
- 3 From the Selection list, choose Symmetry.

Add a constraint to suppress the rigid body motion in the *x* direction.

## Prescribed Displacement I

- I In the Physics toolbar, click 📄 Points and choose Prescribed Displacement.
- **2** Select Point **35** only.
- **3** In the **Settings** window for **Prescribed Displacement**, locate the **Prescribed Displacement** section.
- **4** Select the **Prescribed in x direction** check box.

Add Stress Linearization nodes to describe the stress classification lines.

Stress Linearization 1

- I In the Physics toolbar, click 🖄 Global and choose Stress Linearization.
- 2 Select Edge 22 only.
- **3** In the Settings window for Stress Linearization, locate the Second Axis Orientation Reference Point section.
- **4** Select the **Image Activate Selection** toggle button.
- 5 Select Point 1 only.
- **6** Repeat the previous steps to add **Stress Linearization** node for the edges 33, 36, 107, 110 and 115.

## MESH I

Swept I

- I In the Mesh toolbar, click A Swept.
- 2 In the Settings window for Swept, locate the Domain Selection section.
- 3 From the Geometric entity level list, choose Domain.
- 4 From the Selection list, choose Washers.

The generation of the swept mesh for the half washer domains is not unique. Specify the source boundaries to control the sweep direction.

5 Click to expand the Source Faces section. Select Boundaries 59, 63, 67, 145, 149, and 153 only.

## Size I

- I Right-click Swept I and choose Size.
- 2 In the Settings window for Size, locate the Element Size section.
- 3 From the Predefined list, choose Finer.
- 4 Click 🖷 Build Selected.

#### Swept 2

- I In the Mesh toolbar, click A Swept.
- 2 In the Settings window for Swept, locate the Domain Selection section.
- 3 From the Geometric entity level list, choose Domain.
- 4 From the Selection list, choose Bolts.

#### Size 1

- I Right-click Swept 2 and choose Size.
- 2 In the Settings window for Size, locate the Element Size section.
- 3 From the **Predefined** list, choose Fine.

#### Distribution I

- I In the Model Builder window, right-click Swept 2 and choose Distribution.
- 2 In the Settings window for Distribution, locate the Distribution section.
- 3 In the Number of elements text field, type 2.
- 4 Click 📄 Build Selected.

#### Mapped I

- I In the Mesh toolbar, click  $\bigwedge$  Boundary and choose Mapped.
- 2 Click the Jefault View button in the Graphics toolbar.
- **3** Select Boundaries 10, 14, and 17 only.

#### Distribution I

- I Right-click Mapped I and choose Distribution.
- **2** Select Edges 25, 27, and 33 only.

#### Distribution 2

- I In the Model Builder window, right-click Mapped I and choose Distribution.
- **2** Select Edge 30 only.
- 3 In the Settings window for Distribution, locate the Distribution section.
- 4 In the Number of elements text field, type 20.
- 5 Click 📄 Build Selected.

## Swept 3

- I In the Mesh toolbar, click A Swept.
- 2 In the Settings window for Swept, locate the Domain Selection section.
- 3 From the Geometric entity level list, choose Domain.

**4** Select Domains 2–4 only.

## Distribution I

- I Right-click Swept 3 and choose Distribution.
- 2 In the Settings window for Distribution, locate the Distribution section.
- 3 In the Number of elements text field, type 30.
- 4 Click 🖷 Build Selected.

## Free Triangular 1

- I In the Mesh toolbar, click  $\bigwedge$  Boundary and choose Free Triangular.
- **2** Select Boundaries 5 and 41 only.

## Size I

- I Right-click Free Triangular I and choose Size.
- 2 In the Settings window for Size, locate the Element Size section.
- 3 From the Predefined list, choose Extra fine.
- 4 Click 🖷 Build Selected.

#### Swept 4

- I In the Mesh toolbar, click 🆄 Swept.
- 2 In the Settings window for Swept, click 📗 Build All.

#### Mapped 2

- I In the Mesh toolbar, click  $\bigwedge$  Boundary and choose Mapped.
- **2** Select Boundary 1 only.

## Distribution I

- I Right-click Mapped 2 and choose Distribution.
- **2** Select Edges 1 and 2 only.
- 3 In the Settings window for Distribution, locate the Distribution section.
- 4 In the Number of elements text field, type 1.

## 5 Click 📗 Build All.

The mesh should now look as in the figure below.

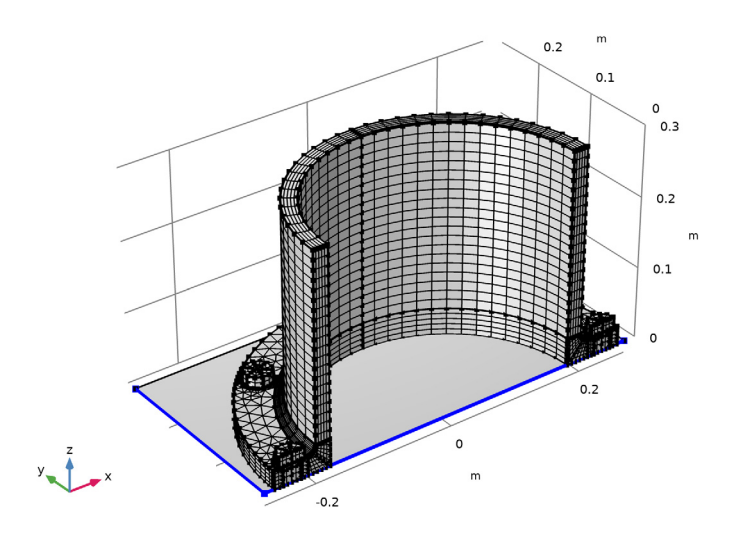

#### STUDY I

The bolt pretension has to be computed first in a separate study step.

**Bolt Pretension** 

- I In the Study toolbar, click 🔁 Study Steps and choose Stationary>Bolt Pretension.
- 2 Right-click Study I>Step 2: Bolt Pretension and choose Move Up.
- 3 In the Settings window for Bolt Pretension, click to expand the Study Extensions section. Disable the external loads during the prestress load step.
- 4 Locate the Physics and Variables Selection section. Select the Modify model configuration for study step check box.
- 5 In the Physics and variables selection tree, select Component I (compl)> Solid Mechanics (solid), Controls spatial frame>Pressure.
- 6 Click 🕢 Disable.
- 7 In the Physics and variables selection tree, select Component I (compl)> Solid Mechanics (solid), Controls spatial frame>Bending moment and axial force.
- 8 Click 🕢 Disable.
- 9 Locate the Study Extensions section. Select the Auxiliary sweep check box.

#### IO Click + Add.

II In the table, enter the following settings:

| Parameter name                       | Parameter value list | Parameter unit |
|--------------------------------------|----------------------|----------------|
| ps (Parameter for spring relaxation) | 0 1                  |                |

#### Step 2: Stationary

- I In the Model Builder window, click Step 2: Stationary.
- 2 In the Settings window for Stationary, click to expand the Study Extensions section.
- 3 Select the Auxiliary sweep check box.
- 4 Click + Add.
- **5** In the table, enter the following settings:

| Parameter name         | Parameter value list | Parameter unit |
|------------------------|----------------------|----------------|
| lp (Loading parameter) | range(0.2,0.2,1)     |                |

Solution 1 (soll)

- I In the Study toolbar, click **here** Show Default Solver.
- 2 In the Model Builder window, expand the Solution I (soll) node.
- In the Model Builder window, expand the Study I>Solver Configurations>
  Solution I (soll)>Dependent Variables I node, then click Displacement field (compl.u).
- 4 In the Settings window for Field, locate the Scaling section.
- 5 In the Scale text field, type 1e-4.

The default scale for the displacements is 1% of the model size. This is significantly more than can be expected here.

- 6 In the Model Builder window, expand the Study I>Solver Configurations>
  Solution I (solI)>Dependent Variables 2 node, then click Displacement field (compl.u).
- 7 In the Settings window for Field, locate the Scaling section.
- 8 In the Scale text field, type 1e-4.
- **9** In the **Study** toolbar, click **= Compute**.

## RESULTS

Stress, Bolt Pretension

Reproduce the plot in Figure 2 with the following steps:

- I In the Settings window for 3D Plot Group, type Stress, Bolt Pretension in the Label text field.
- 2 Locate the Data section. From the Dataset list, choose Study I/Solution Store I (sol2).

Surface 1

- I In the Model Builder window, expand the Stress, Bolt Pretension node, then click Surface I.
- 2 In the Settings window for Surface, click Replace Expression in the upper-right corner of the Expression section. From the menu, choose Component I (comp1)>Solid Mechanics> Stress>Stress tensor (spatial frame) - N/m<sup>2</sup>>solid.sz - Stress tensor, z component.
- 3 Click to expand the Range section. Select the Manual color range check box.
- 4 In the Minimum text field, type -3e8.
- 5 In the Maximum text field, type 5e8.
- 6 Click to expand the Quality section.

#### Deformation

- I In the Model Builder window, expand the Surface I node, then click Deformation.
- 2 In the Settings window for Deformation, locate the Scale section.
- **3** In the **Scale factor** text field, type **20**.
- **4** In the Stress, Bolt Pretension toolbar, click **I** Plot.

#### Stress Linearization (solid)

The default plot group for stress linearization shows the 22-component of the linearized stress. You can change the line for evaluation by switching between the different datasets.

- I In the Model Builder window, click Stress Linearization (solid).
- 2 In the Settings window for ID Plot Group, locate the Data section.
- **3** From the **Parameter selection (lp)** list, choose **Last**.

The following steps reproduce the plot in Figure 4:

#### Stress

- I In the Home toolbar, click 🚛 Add Plot Group and choose 3D Plot Group.
- 2 In the Settings window for 3D Plot Group, locate the Plot Settings section.
- **3** Clear the **Plot dataset edges** check box.
- 4 In the Label text field, type Stress.
- 5 Locate the Color Legend section. From the Position list, choose Right double.

## Surface 1

- I Right-click Stress and choose Surface.
- 2 In the Settings window for Surface, locate the Expression section.
- 3 In the **Expression** text field, type solid.mises.
- 4 Locate the Range section. Select the Manual color range check box.
- 5 In the Maximum text field, type 4e8.

#### Deformation I

- I Right-click Surface I and choose Deformation.
- 2 In the Settings window for Deformation, locate the Scale section.
- **3** Select the **Scale factor** check box.
- 4 In the associated text field, type 30.

#### Line I

- I In the Model Builder window, right-click Stress and choose Line.
- 2 In the Settings window for Line, click to expand the Inherit Style section.
- 3 From the Plot list, choose Surface I.
- 4 Clear the **Color** check box.
- 5 Clear the Color and data range check box.
- 6 Click Replace Expression in the upper-right corner of the Expression section. From the menu, choose Component I (comp1)>Solid Mechanics>Stress linearization>solid.SImb Stress intensity, membrane plus bending N/m<sup>2</sup>.
- 7 Locate the Coloring and Style section. From the Line type list, choose Tube.
- 8 Select the Radius scale factor check box.
- 9 In the associated text field, type 0.001.

**IO** From the **Color table** list, choose **Traffic**.

## Deformation I

Right-click Line I and choose Deformation.

#### Surface 2

- I In the Model Builder window, right-click Stress and choose Surface.
- 2 In the Settings window for Surface, click to expand the Title section.
- **3** From the **Title type** list, choose **None**.
- 4 Locate the Coloring and Style section. From the Coloring list, choose Uniform.
- 5 From the Color list, choose Black.

- **6** Select the **Wireframe** check box.
- 7 Click to expand the Inherit Style section. From the Plot list, choose Surface I.
- 8 Clear the **Color** check box.
- 9 Clear the Color and data range check box.

#### Deformation 1

- I Right-click Surface 2 and choose Deformation.
- 2 In the Stress toolbar, click 🗿 Plot.

Proceed to plot the bolt forces as a function of the applied moment as in Figure 5.

Bolt Force

- I In the Home toolbar, click 📠 Add Plot Group and choose ID Plot Group.
- 2 In the Settings window for ID Plot Group, type Bolt Force in the Label text field.

#### Global I

- I Right-click Bolt Force and choose Global.
- 2 In the Settings window for Global, click Replace Expression in the upper-right corner of the y-Axis Data section. From the menu, choose Component I (comp1)>Solid Mechanics> Bolts>Bolt\_1>solid.pblt1.sblt1.F\_bolt - Bolt force - N.
- 3 Locate the y-Axis Data section. In the table, enter the following settings:

| Expression                          | Unit | Description     |
|-------------------------------------|------|-----------------|
| <pre>solid.pblt1.sblt1.F_bolt</pre> | kN   | Force in Bolt 1 |
| <pre>solid.pblt1.sblt2.F_bolt</pre> | kN   | Force in Bolt 2 |
| <pre>solid.pblt1.sblt3.F_bolt</pre> | kN   | Force in Bolt 3 |
| <pre>solid.pblt1.sblt4.F_bolt</pre> | kN   | Force in Bolt 4 |
| <pre>solid.pblt1.sblt5.F_bolt</pre> | kN   | Force in Bolt 5 |

4 Click to expand the Legends section. Clear the Show legends check box.

- 5 Click to expand the Coloring and Style section. In the Width text field, type 2.
- 6 Locate the x-Axis Data section. From the Parameter list, choose Expression.
- 7 In the Expression text field, type bendingMoment\*lp/1000.

## Bolt Force

- I In the Model Builder window, click Bolt Force.
- 2 In the Settings window for ID Plot Group, locate the Plot Settings section.
- **3** Select the **x-axis label** check box.

- 4 In the associated text field, type Bending Moment on Tube (kNm).
- 5 Select the y-axis label check box.
- 6 In the associated text field, type Axial Force in bolts (kN).

## Global I

- I In the Model Builder window, click Global I.
- 2 In the Settings window for Global, locate the Legends section.
- 3 Select the Show legends check box.
- 4 Click to collapse the **Coloring and Style** section.

Bolt Force

- I In the Model Builder window, click Bolt Force.
- 2 In the Settings window for ID Plot Group, click to expand the Title section.
- **3** From the **Title type** list, choose **None**.
- 4 Locate the Legend section. From the Position list, choose Upper left.

The following steps create the plot in Figure 6:

## Bolt Stress

- I In the Home toolbar, click 🚛 Add Plot Group and choose ID Plot Group.
- 2 In the Settings window for ID Plot Group, type Bolt Stress in the Label text field.

Point Graph 1

- I Right-click Bolt Stress and choose Point Graph.
- 2 Select Points 311 and 328 only.
- 3 In the Settings window for Point Graph, click Replace Expression in the upper-right corner of the y-Axis Data section. From the menu, choose Component I (compl)> Solid Mechanics>Stress>Stress tensor (spatial frame) N/m²>solid.sz Stress tensor, z component.
- 4 Locate the y-Axis Data section. From the Unit list, choose MPa.
- **5** Select the **Description** check box.
- 6 In the associated text field, type Bolt stress.
- 7 Locate the x-Axis Data section. From the Parameter list, choose Expression.
- 8 In the **Expression** text field, type bendingMoment\*lp.
- 9 From the Unit list, choose kN\*m.
- 10 Click to expand the Coloring and Style section. Find the Line style subsection. From the Line list, choose Cycle.

II In the Width text field, type 2.

12 Click to expand the Legends section. Select the Show legends check box.

**I3** From the **Legends** list, choose **Manual**.

**I4** In the table, enter the following settings:

#### Legends

#### Inside

## Outside

Bolt Stress

- I In the Model Builder window, click Bolt Stress.
- 2 In the Settings window for ID Plot Group, locate the Plot Settings section.
- **3** Select the **x-axis label** check box.
- 4 In the associated text field, type Bending Moment on Tube (kNm).
- **5** Locate the Legend section. From the Position list, choose Upper left.

Finally, reproduce the contact pressure plots shown in Figure 7 and Figure 8 :

#### Contact Pressure

- I In the Home toolbar, click 🚛 Add Plot Group and choose 3D Plot Group.
- 2 In the Settings window for 3D Plot Group, type Contact Pressure in the Label text field.
- 3 Locate the Data section. From the Dataset list, choose Study I/Solution Store I (sol2).

#### Surface 1

- I In the Contact Pressure toolbar, click T Surface.
- 2 In the Settings window for Surface, click Replace Expression in the upper-right corner of the Expression section. From the menu, choose Component I (comp1)>Solid Mechanics> Contact>Contact I>solid.cnt1.Tn - Contact pressure - N/m<sup>2</sup>.
- 3 Locate the Expression section. From the Unit list, choose MPa.
- 4 Locate the Range section. Select the Manual color range check box.
- **5** In the **Maximum** text field, type 100.
- **6** Click the  $\begin{bmatrix} xy \\ y \end{bmatrix}$  **Go to XY View** button in the **Graphics** toolbar.
- 7 In the Contact Pressure toolbar, click 💽 Plot.
- 8 Click the 🕂 Zoom Extents button in the Graphics toolbar.

## Contact Pressure

- I In the Model Builder window, click Contact Pressure.
- 2 In the Settings window for 3D Plot Group, locate the Data section.
- 3 From the Dataset list, choose Study I/Solution I (soll).
- 4 From the Parameter value (Ip) list, choose I.
- **5** In the **Contact Pressure** toolbar, click **I Plot**.